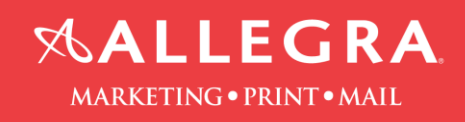

## How to create a PDF file out of Microsoft Excel

1. Click the "Acrobat" tab

2 m Hane - Dant - Distance Formulas Data Review View

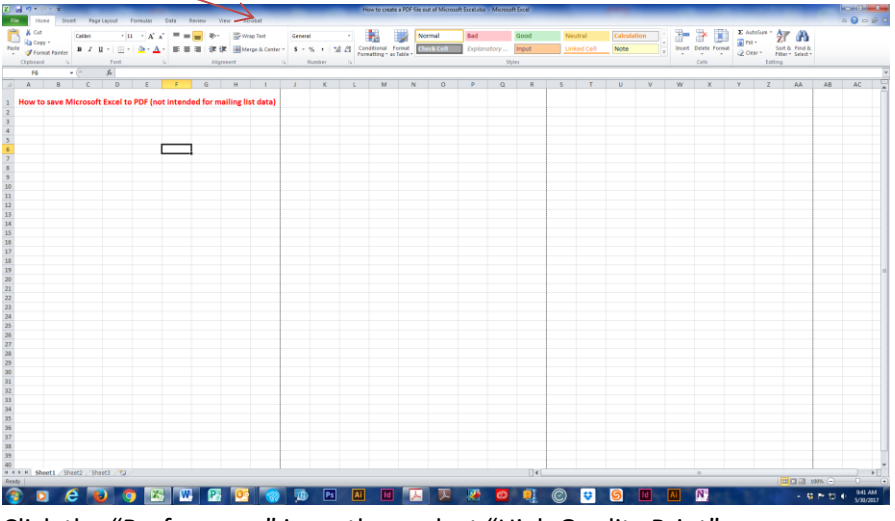

2. Click the "Preferences" icon, then select "High Quality Print"

| 2) a 19 21                                                                                                    |                                                                                                    |            |                                       |
|----------------------------------------------------------------------------------------------------|----------------------------------------------------------------------------------------------------|------------|---------------------------------------|
|                                                                                                    |                                                                                                    |            |                                       |
| FDF Attach to Email For Review                                                                                       |                                                                                                    |            |                                       |
| Onate Adobe PDF   Denis and Deal Review And Comment                                                                  |                                                                                                    |            |                                       |
| F6 + (* <i>fe</i>                                                                                                    |                                                                                                    |            |                                       |
| A B C D E F G H I                                                                                                    | J K L M N O P O R S T                                                                                                    | U V W X Y  | Z AA AB AC                            |
| How to save Microsoft Excel to PDF (not intended for mailing list data)                                              | * Acodes (PMAner                                                                                                    |            |                                       |
| 7<br>5<br>5<br>6<br>7<br>8<br>8<br>8<br>8<br>8<br>9<br>8<br>9<br>9<br>9<br>9<br>9<br>9<br>9<br>9<br>9<br>9<br>9<br>9 | Charter and angles in cases Adder of 10 discusses for analysis on a default of 10 discusses for and/or and/or and/or and/or analysis of the cases of a discusses of the cases of a discusses of the cases of the cases of the     |            |                                       |
| 6                                                                                                    | Architect Series Architect Series Architect Architect A |            | -                                     |
| M                                                                                                    | TOT-2010 Mater Science Noticevend and It homes, if of its memory and the first science of the science of the science of t     |            |                                       |
| M<br>A<br>22<br>20<br>30<br>31                                                                                       |                                                                                                    |            |                                       |
| 0<br>6<br>67<br>77<br>88<br>85                                                                                       |                                                                                                    |            |                                       |
|                                                                                                    | 100                                                                                                    |            |                                       |
| And Sector Sector Sector Sector                                                                                      | 04                                                                                                    |            | 1 1 1 1 1 1 1 1 1 1 1 1 1 1 1 1 1 1 1 |
|                                                                                                    |                                                                                                    |            |                                       |
|                                                                                                    | 100 Ps Al Id 🙏 🖓 🙆 🛃 (P) 😅                                                                                                    | ST IG AT N | - 52 Pr 12 4 947 AM                   |

3. Click the "Create PDF" icon. Select an option from the "Conversion Range". Click on "Convert to PDF"

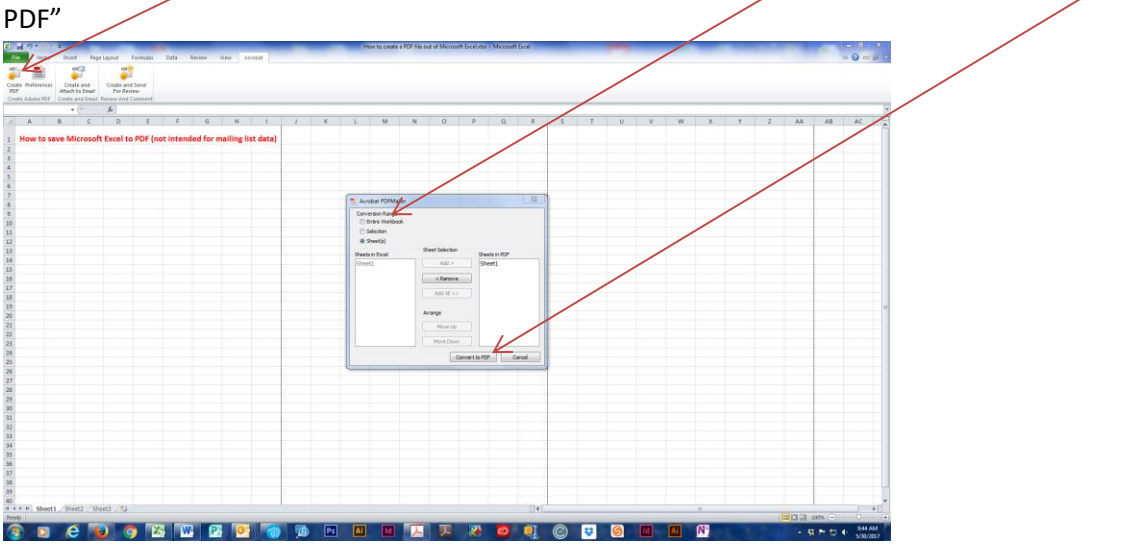

4. Open the PDF file to ensure it looks correct